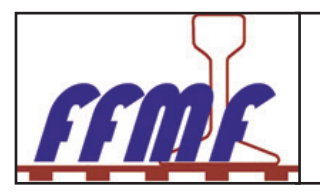

# Création d'une manifestation dans l'agenda fédéral

Ecrit par Daniel DENIS webmaster@ffmf.fr

Documentation WEB - A usage interne et externe à la FFMF

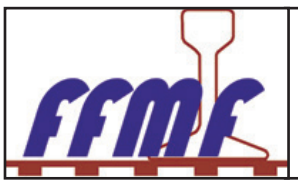

L'agenda de la FFMF est ouvert à tous. Que vous soyez adhérent à la FFMF ou d'une de ses associations affiliée ou non adhérent. La saisie de votre manifestation est possible que vous soyez inscrit ou non sur le site fédéral. Par contre, si vous êtes inscrit sur le site, il est préférable de vous identifier avant de saisir votre manifestation, ainsi, vous pourrez la modifier ou la compléter en cas de besoin.

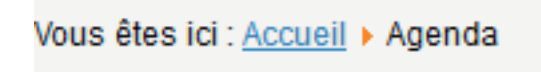

Accueil

Forum

Agenda

Les sites fédéraux historiques

Lorsque vous arrivez sur le site fédéral, pour saisir une annonce dans l'agenda, vous devez dans le menu de gauche choisir « Agenda ».

Une fois ce choix fait, vous arrivez sur le grille d'affichage de l'agenda pour le mois en cours et sur le jour calendaire.

Si le jour ou vous voulez saisir est sur le mois en cours, pas de problème, vous sélectionnez le jour de votre manifestation. Si la date est utlterieure, à l'aide des options au-dessus de la vue par mois, vous aller au mois et à l'année de votre manifestation. Là, comme précédemment, vous selectionnez le jour. Plusieur choix vous sont proposés pour nagiguer ou pour visualiser l'agenda. A droite des icônes vous avez des flèches pour vous déplacer vers l'avenir, d'un mois ou d'une année. Vous pouvez aussi aller directement au mois et à l'année désirés en sélectionnant « Aller au mois ».

Calendrier

|       |       | Vue par<br>année | Vue par V<br>mois se                                | ue par Aujourd'hui Recher | rcher Aller au<br>mois |
|-------|-------|------------------|-----------------------------------------------------|---------------------------|------------------------|
|       |       |                  | Janvier<br>Janvier<br>Février<br>Mars               | Février 2015              | 5                      |
| Lundi | Mardi | Mercredi         | Mai                                                 | Jeudi                     | Vendredi               |
| 5     | 21    | 28               | Juillet<br>Août<br>Septembre<br>Octobre<br>Novembre |                           | 30                     |
| 2     | 3     | 4                | Décembre                                            | J                         | 6                      |

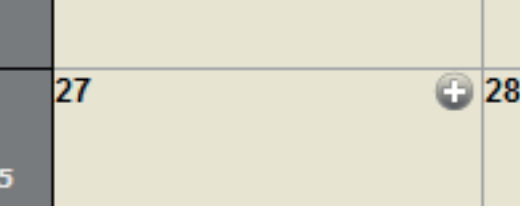

Lorsque vous passez votre souris sur le jour de votre manifestation, vous voyez apparaitre en haut à droite de la case du jour un « + ». Vous cliquez sur ce « + ».

Vous arrivez sur la vue de saisie de votre manifestation. cette vue est décomposée en deux onglets : « Général » et « Calendrier », ainsi que deux icônes à droite dont le libéllé indique clairement leur fonction respective.

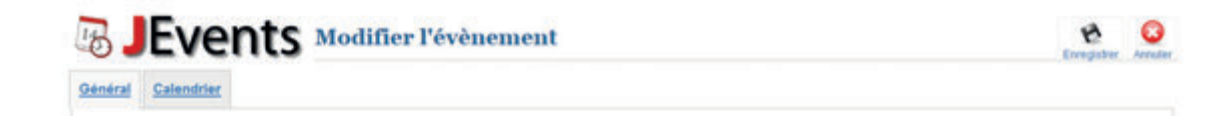

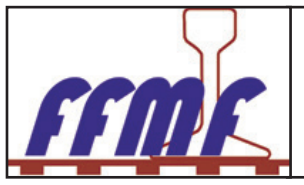

### Onglet « Général ».

Cet onglet est décomposé en 8 champs:

|            | Sujet               |                                                                                                    |                |         |
|------------|---------------------|----------------------------------------------------------------------------------------------------|----------------|---------|
| Catégories | Choisir catégorie 👻 | Niveau d'accès                                                                                                    | Accès Public + |         |
| État       | Publié -            |                                                                                                    |                |         |
| Activité   |                     | Image: State of the state of the state o |                |         |
|            |                     | 1                                                                                                    |                |         |
|            |                     |                                                                                                    |                |         |
|            | Chemin: p           |                                                                                                    |                | Mots: 0 |

- Sujet : Dans cette zone, vous devez saisir le titre de votre manifestation. Ce que vous mettez dans cette zone est ce qui va apparaître sur les différentes vues du calendrier.

| égories | Choisir catégorie      | - |
|---------|------------------------|---|
|         | Choisir catégorie      |   |
|         | DEFAULT                |   |
|         | Expositions            |   |
|         | Bourses d'échanges     |   |
|         | Circulations Spéciales |   |
|         | Assemblées Générales   |   |
|         | Conférences            |   |
|         | FTM                    |   |
|         | Portes Ouvertes        |   |
|         | Stages                 |   |

Cat

- **Catégories** : C'est la catégorie de votre manifestation. La selection se fait dans liste déroulante obtenue en validant la flèche à droite de « choisir catégorie ». Si cette liste vous parrait incomplète, vous pouvez faire une demande de complément auprès du webmaster.

- **Niveau d'accès** : Le niveau d'accès par défaut est « Accès Public». Si vous changez ce paramètre, vous limitez l'audience de votre manifestation au groupe que vous choisissez.

- État : Vous avez le choix « Publié » de validé par défaut. Laisser ce choix, même si vous devez revenir sur la rédaction de votre manifestation, il sera plus facile de la retrouver.

- Activité : Cette zone est découpée en trois sous-zones. La première consiste en trois lignes d'icônes, icônes qui vont vous permettre de faire la mise en page de votre manifestation. Beaucoup de ces icônes vous sont familiers car liés au traitement de texte, d'autres sont plus abstraits, car liés à la vissibilité sur internet. La deuxième zone centrale est la zone de saisie des renseignements concernat votre manifestation. C'est là également que vous inserrerez l'affiche de celle -ci. La troisième, «Chemin» vous indique les balises du code HTML. Il ne faut pas en tenir compte. C'est la partie la plus importante de cette page, elle sera décrite en détail ci-dessous.

- Lieu : C'est dans cette zone que vous définirez le lieu de votre manifestation et que vous la présenterez sur une mini carte de type Goole Map. Cette zone, très importante pour la localisation de votte annonce sera détaillée plus loin en page XX.

- Contact : C'est le contact pour votre manifestation. Il peut être laissé « blanc » si vous mettez ces renseignements dans le corps de votre annonce.

- Remarques : C'est une zone complémentaire de renseignement qu'il n'est pas nécessaire de renseigner.

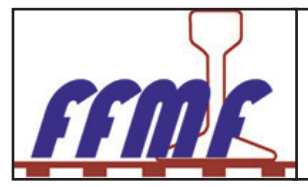

### Détail de la zone « Activité ».

#### L'éditeur de texte :

L'éditeur de texte mis à votre disposition comporte 3 lignes d'icônes.

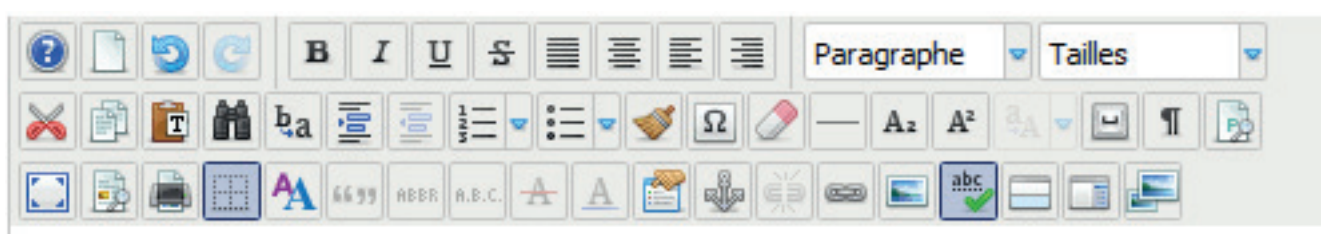

#### Première ligne d'icones:

Description des icônes, de gauche à droite:

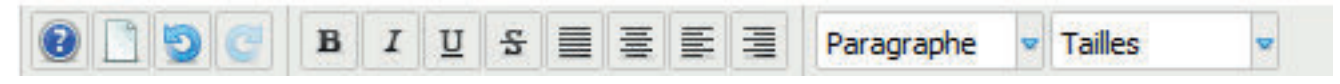

- Aide : Aide en ligne de l'éditeur de texte. cette aide est en anglais.
- Effacer le contenu de l'éditeur : Permet en une seul oprétaion de supprimer toute votre saisie.
- Retour arrière : Pernet de supprimer la dernière action effectuée.
- Répétition : Permet de répéter la dernière action effectuée.
- Gras (Ctrl+B) : Mettre en gras les caractères de la sélection effectuée.
- Italique (Ctrl+I) : Mettre en italique les caratères de la sélection effectuée.
- Souligné (Ctrl+U) : Souligner les caractères de la sélection effectuée.
- Barré : Barrer les caratères de la sélection effectuée.
- Justifié : Répartir sur la largeur de la page le texte sélectionné.
- Centré : Centre sur la large de la page le texte sélectionné.
- Aligné à gauche : Alligner sur la gauche le texte sélectionné.
- Aligné à droite : Aligner à droite le texte sélectionné.
- Paragraphe : Permet de sélectionner des formats de paragraphe prédéfinis.
- Taille : Permet de donner une taille différente au texte sélectionné. La taille par défaut est 10 pt. (Point)

#### Deuxième ligne d'icones:

Description des icônes de gauche à droite.

| 😹 🖹 🛅 🖬 🍖 🔄 | Ξ • iΞ • 🥩 Ω 🧷 — | A₂ A² 3A ♥ 😐 ¶ | 2 |
|-------------|------------------|----------------|---|
|-------------|------------------|----------------|---|

- Couper : Permet de mettre la selection dans le presse-papier en le supprimant de l'affichage.
- Copier : Permet de copier la selection.

- Coller : Permet de copier le texte précédement couper ou coller. Vous pouvez également coller du texte en provenance d'une autre source (Word, ...). Le texte ainsi coller est débérrassé de tous les attribut de la source.

- Recherche : Permet de rechercher du texte dans votre saisie

- Rechercher/Remplacer : Permet de rechercher un mot et de la remplacer par un autre.
- Augmenter le retrait : Permet d'augmenter le retrait gauche de la selection.
- Diminuer le retrait : Permet de diminuer le retrait de la selection.

- Liste chronologique : Permet de mettre des marques devant les différents paragraphes. Les possibilités sont données par validation de la liste déroulante avec la flèche.

- Liste à puce : Permet de mettre des puces devant les différents paragraphes. Les possibilités sont données par validation de la liste déroulante avec la flèche..

- Nettoyage du code HTML : Permet à l'éditeur de supprimer dans le code les lignes superflues et non conformes.
- Insérer un caratère spécial : Permet d'insérer un caratère spécial après sélection de celui-ci dans une table.
- Supprimer tous les styles : Permet à l'éditeur de supprimer tous les attibuts contenus de style dans le code.
- Insérer une ligne horizontale : Permet de tracer une ligne qui marquera votre annonce. Il est possible d'insérer plusieurs lignes horizontales.
- Indice : Permet de mettre la sélection en indice.
- Exposant : Permet de mettre la sélection en exposant.

- Texte en majuscule : Permet de mettre la sélection tout en majuscules. Un moyen simple de mettre des facilement des majuscules accentuées sans connaître les raccourcis clavier.

- Insérer un espace insécable : Permet d'éviter de couper un mot composé en inséerant un espace insécable. Les mots ainsi formés, n'en font plus qu'un.

- Afficher/Masquer les espaces inécables : Icône bascule. Permet de voir la mis en page de votre saisie.

- Afficher/Masquer les balises des blocs : lcône bascule. Permet de voir votre mise en page par visualisation des différents paragraphes.

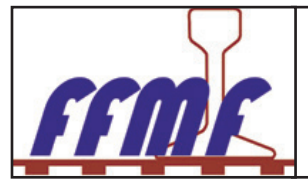

#### Troisième ligne d'icones.

Description des icônes de gauche à droite:

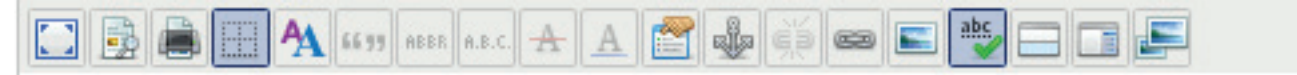

- Permet de permuter le mode peine page : Cet icône est très interessant, car il vous permet de faire votre saisie en mode pleine page. Vous avez seulement la zone « Activité » d'afficher sur votre écran. Il sera nécessaire de quitter le mode pleine page en recliquant sur ce bouton.

- Prévisualiser : Permet de votre votre travail tel qu'il sera vu par les internautes.
- Imprimer : Impression de votre travail.
- Afficher/Masquer les cadres et lignes des tableaux : Permet de d'afficher ou de maquer les lignes de construction des tableaux.
- Insérer/Modifier un style XHTML
- Insérer/Modifier/Supprimer une balise « citation »
- Insérer/Modifier/Supprimer une balise « Abrévation »
- Insérer/Modifier/Supprimer une balise « Acronyme »
- Insérer/Modifier/Supprimer une balise « Barré »
- Insérer/modifier/Supprimer une balise « Souligné »
- Insérer/Modifier un 'Evènement' dans la balise
- Insérer/Modifier une ancre : Permet de changer les atttribut d'ancrage d'un élément dans l'article.
- Supprimer un lien : Permet de supprimer un lien contenu dans la sélection. Ce peut être un lien interne ou externe.
  Insérer/Modifier un lien : Permet de transformer la sélection en lien internet. Ce lien peut être inetrne ou externe. Dans le cas ou le
- lien existe déjà, il possible, en le serlectionnant de le modifier.
- Insérer/Modifier une image : Permet d'insérer une image à l'emplacement du curseur. Dans le cas ou l'image est déjà présente, il est possible de la modifier après l'avoir sélectionnée.
- Activer/Désactiver le vérificateur d'orthographe :
- Insérer un lien « Lire la suite » : Cette fonction n'est pas a utiliser dans le cadre de l'agenda.
- Inérer/modifier un saut de page : Cette fonction n'est pas à utiliser dans le cadre de l'agenda.
- hsexpander.desc : Ce bouton vous permet de créer des diaporamas et ne doit pas être utilisée dans le cadre de l'agenda.

Beaucoup de ces icones ne vous seront pas utile dans le cadre de la saisie d'une annonce dans l'agenda, mais par la suite, si vous vous décider à participer à la vie du site, ils le deviendront.

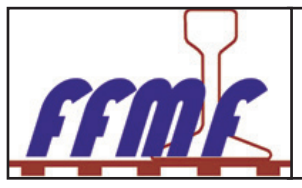

#### **Onglet « Calendrier »**

Cet onglet va vous permettre de planifier votre manifestation.

Suivant le choix du type de répétition choisi, la grille affichée est différente. Vous avez la possibilité de planifier votre manifestation sur un ou plusieurs jours, sur une ou plusieures semaines, sur un ou plusieurs lois avec le choixs des jours, et même sur plusieures années.

|                                                |                                                          | Rechercher Roche                                   | rche        | Valid    |
|------------------------------------------------|----------------------------------------------------------|----------------------------------------------------|-------------|----------|
| 6                                              | Eve                                                      | nts Modifier l'évènement                           | Enregistrer | Annulier |
| énéral                                         | Calendrier                                               |                                                    |             |          |
| Début, Fil<br>Journée en<br>Date de<br>06/05/2 | in, Durée<br>Intière ou heure no<br>le début<br>2015 🕞 I | n spécifiée 12 Heures 1                            |             |          |
| Date de<br>06/05/2                             | e fin<br>2015 🕞                                          | feure de fin 17:00 🗆 Aucune heure de fin spécifiée |             |          |
| Répétitio                                      | 0                                                        |                                                    |             |          |

#### Ajout de l'affiche de la manifestation.

L'affiche de la manifestation doit être au format JPEG. Le nom du fichier ne doit pas comporté d'espace ni de caractères spéciaux. Le mode couleur doit être RVB. (Le WEB ne sait pas afficher le CMJN).

Pour insérer votre affiche, la barre d'outil vous offre le commande suivantes :

L'icône de droite vous permet de gérer complètement le fichier de votre illustration

• L'icône de gauche, sous forme de chaine vous mettra de mettre un lien sur votre illustration afin de permettre au visiteur d'agrandir celle-ci.

Lorsque vous cliquer sur l'icône représentant la photo, vous avez la boite de dialogue suivante qui s'ouvre :

| Gestionnaire a images           |                               | •                                                                   |
|---------------------------------|-------------------------------|---------------------------------------------------------------------|
| Image Rollover Avancé           |                               |                                                                     |
| Propriétés                      |                               | Prévisualisation                                                    |
| URL                             |                               |                                                                     |
| Description                     |                               |                                                                     |
| Dimension × Prop                | portionnel                    | Lorem ipsum dolor<br>sit amet, consetetur sadipscing elitr,         |
| AlignementNon défini 🗸 Nettoyer | Non défini 🗡                  | sed diam nonumy eirmod tempor<br>invidunt ut labore et dolore magna |
| Marge Haut Droite               | Bas Gauche 🔽 Valeurs égales   | aliquyam erat, sed diam voluptua.                                   |
| Bordure                         | Styles solide Couleur #000000 |                                                                     |
| Gestionnaire de fichiers        |                               |                                                                     |
| Root (22 Dossiers, 93 Fichiers) |                               | 2 🖬 🕗                                                               |
| Dossiers                        | 🔲 🚉 🙉 Nom                     | Détails                                                             |
| Racine ^                        | 🔲 📙 agenda                    | ^                                                                   |
| 🛨 🗾 agenda                      | ATCAR                         |                                                                     |
| 🔜 ATCAR                         | banners                       |                                                                     |
| 🐮 🗾 banners                     | CMFANOR                       |                                                                     |

Cette fenêtre est décomposée en 2 parties :

- La partie superieure concerne la gestion de l'image telle qu'elle sera visible dans l'article. Nous détaillerons cette partie plus tard.
- La partie inférieure concerne le gestionnaire de fichiers sur le serveur et permet la copie de l'iamge sur celui-ci, et si possible dans le bon répertoire.

Cette 2<sup>ème</sup> partie comporte 3 colonnes :

- La colonne « Dossiers » qui va vous permettre de mettre l'image dans le bon dossier.
- · La colonne « Nom » qui va vous permettre de sélectionner votre image
- La colonne « Détails » qui une fois votre image selectionnée vous donnera les caractéristiques de celle-ci.

#### Documentation WEB - A usage interne et externe à la FFMF

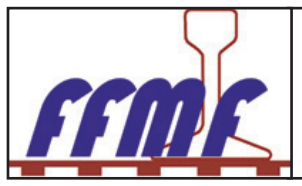

Afin de mettre votre image dans le bon dossier, il est nécessaire de développer le dossier « Agenda » jusqu'à obtenir la fenêtre ci-dessous.

| Gestionnaire de fichiers        |    |      |                     |   |                                  |
|---------------------------------|----|------|---------------------|---|----------------------------------|
| Root (22 Dossiers, 93 Fichiers) |    |      |                     |   |                                  |
| Dossiers                        |    | a.z. | 🚉 Nom               | 1 | Détails                          |
| E Racine                        |    |      | agenda              | ^ |                                  |
| 🗷 🔜 agenda                      |    |      | ATCAR               |   |                                  |
| · 2013                          |    |      | banners             |   |                                  |
| 2014                            |    |      | CMFANOR             |   |                                  |
| · 2015                          |    |      | comprofiler         |   |                                  |
| 2016                            |    |      | contactmap          |   |                                  |
| • 2017                          |    |      | eventix             |   |                                  |
| 2018                            |    |      | FERRONORD-TOURCOING |   |                                  |
| ±01                             |    |      | fichiers            |   |                                  |
| ± <u>0</u> 02                   |    |      | gmapfp              |   |                                  |
| ⊕ 03     ⊕     0                |    |      | histo               |   |                                  |
| ■ 04<br>■ 05                    |    |      | images_ffmf         |   |                                  |
| ■ <u>0</u> 05                   |    |      | monchecourt         |   |                                  |
| * 07                            |    |      | phocadownload       |   |                                  |
| ■ <u>■</u> 08                   |    |      | phocagallery        |   |                                  |
| * 09                            |    |      | sampledata          |   |                                  |
| • 10                            |    |      | Stages              |   |                                  |
| • 11                            |    |      | stories             |   |                                  |
| ± 12                            |    |      | THELUS              |   |                                  |
| <ul> <li>2019</li> </ul>        |    |      | tmg                 |   |                                  |
| 🗈 🔤 ATCAR                       | L- |      | Teste de la Madaa   | ¥ |                                  |
| A banar                         |    |      | Afficher Tous 🗸     |   |                                  |
|                                 |    |      |                     |   | 🕸 Actualiser 🖌 Insérer 🗶 Annuler |
|                                 |    |      |                     |   |                                  |

Maintenant, supposons que nous voulons mettre notre image pour une annonce qui se déroulera en octobre 2018. Nous devons développer la ligne 10 de 2018, afin de voir les images contenues dans ce dossier. Nous ne cliquons pas sur le petit « + » à gauche du 10, mais bien sur le « 10 » lui même afin de voir apparaître les noms des images déjà présentes dans ce dossier. Bien entendu, notre image n'y est pas et nous allons la rajouter.

| 🛛 📮 Gestionnaire de fichiers —————                                                                                                |                                                                                                    | Gestionnaire de fichiere              |                    |                     |               |
|----------------------------------------------------------------------------------------------------|----------------------------------------------------------------------------------------------------|---------------------------------------|--------------------|---------------------|---------------|
|                                                                                                    |                                                                                                    | an Anet - aganda - 2018 - 10 C 0 Dese | ars. 9 Febrars)    |                     |               |
| Root > agenda > 2018 > 10 ( 0 Dossiers,                                                                                           | , 9 Fichiers)                                                                                                 | Dossiers                              | 0 89 89 500        | 14 C                | Détails 12    |
| Dossiers                                                                                                    | 🔲 🚉 🚉 Nom                                                                                                    | À droite de la pai                    | rtie du gestionnai | ire de fichiers, no | us avons 3    |
| Racine A                                                                                                    | · 🔒                                                                                                    | icônes. seuls les                     | icônes 1 et 2 nou  | us sont utiles :    |               |
| 🔹 🗾 agenda                                                                                                    | 181006CFC60_ChapelS_expomod                                                                                   | <ul> <li>L'icône « 1 »</li> </ul>     | , nous permettra   | it d'aiouter un do  | ssier au dos- |
| 2013                                                                                                    | 181013atmg59-Gondecourt_bours                                                                                 | sier déià existant                    | à savoir « agen    | da/2018/10 » ma     | ais nour une  |
| 2014                                                                                                    | 🔲 🗐 181013Montelirail26_PTPicodon.jpg                                                                         | annonce cet icôn                      | e ne nous sert n   | aa/2010/10 //, me   |               |
| · 2015                                                                                                    | 🔲 🗐 181021amfl69_Charbonnieres.jpg                                                                            |                                       | e ne nous sert pa  | as.                 |               |
| · 2016                                                                                                    | 181021Expo-Bourse-amfbc73.jpg                                                                                 | Envoyor                               |                    |                     | 0             |
| 2017                                                                                                    | 🔲 🗐 181027amfi-expotrain-Villepreux7                                                                          | Envoyer                               |                    |                     | U U           |
| 2018                                                                                                    | 🔲 🗐 181027bourse-MR-train-jouet-AMF                                                                           | -                                     |                    |                     |               |
| • 01                                                                                                    | 181027expo-MFProvins77.jpg                                                                                    | p                                     |                    |                     |               |
| • 02                                                                                                    | 181027_x2800HDM-logo.jpg                                                                                      |                                       |                    |                     |               |
|                                                                                                    |                                                                                                    |                                       |                    |                     |               |
| 04                                                                                                    |                                                                                                    |                                       |                    |                     |               |
|                                                                                                    |                                                                                                    |                                       |                    |                     |               |
| * 07                                                                                                    |                                                                                                    |                                       |                    |                     |               |
| ■ 08                                                                                                    |                                                                                                    |                                       |                    |                     |               |
|                                                                                                    |                                                                                                    | Glisser                               | Ies fichier        | s dans cette f      | enêtre        |
| = <b>1</b> 0                                                                                                    |                                                                                                    |                                       |                    |                     |               |
| <ul> <li>L'icône « 2 », nous permet<br/>va nous permettre d'aller cl<br/>dinateur. En cliquant sur l'ic<br/>ci-contre.</li> </ul> | d'ouvrir une nouvelle fenêtre qui<br>hercher l'image sur notre micro-or-<br>cône « 2 », nous avons la fenêtre |                                       |                    |                     |               |
| Dans cette fenêtre, le bouton «                                                                                                   | parcourir » va nous permettre                                                                                 |                                       |                    | 1                   |               |
| de selectionner le fichier de not                                                                                                 | tre image dans l'arborescence                                                                                 |                                       | P Parcouri         | r † Envoyer         | × Fermer      |
| de notre micro-ordinateur. Nous                                                                                                   | s allons rechercher dans notre                                                                                |                                       |                    |                     |               |

Documentation WEB - A usage interne et externe à la FFMF

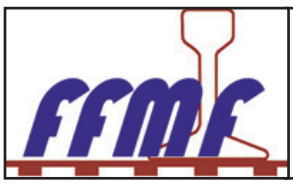

arborescence le fichier « 4files.jpg ».

| Envoi du fichier                                                                                                    |                                                                                                    |                   |        |                                                                                                    |     |                                 | -           | ×       |                  |            |       |
|----------------------------------------------------------------------------------------------------|----------------------------------------------------------------------------------------------------|-------------------|--------|----------------------------------------------------------------------------------------------------|-----|---------------------------------|-------------|---------|------------------|------------|-------|
| · · · •                                                                                                    | > Ce PC > Documents                                                                                                    | AADANIEL > humour | r.     |                                                                                                    | ~ Õ | Rechercher dans : h             | umour       | P       |                  |            |       |
| Irganiser - N                                                                                                    | Nouveau dossier                                                                                                    |                   |        |                                                                                                    |     |                                 | - 🔳         | 0       | B GENEANET       | SEEK.fr ** | U Dro |
| Comptes<br>Daniel<br>Digital<br>Coursents<br>FFMF<br>Musique<br>Notes<br>Notes<br>Pièces jointes<br>Viebcam<br>Ce PC<br>Bureau<br>Documents | A Brites.jpg                                                                                                    | 4files.jpg        |        |                                                                                                    |     |                                 |             |         | 2 Valeurs eg     | alar.      | c     |
| LIMARPS                                                                                                    | Nom du fichier : 4files.jpg                                                                                                    |                   |        |                                                                                                    |     | Tous les fichiers (*.<br>Ouvrir | ")<br>Annul | v<br>er |                  |            |       |
| E                                                                                                    | Espace Public                                                                                                    |                   | d<br>Ø | <ul> <li>2013</li> <li>2014</li> <li>2015</li> <li>2016</li> <li>2017</li> <li>2018</li> <li>01</li> <li>02</li> </ul> |     | Glisser                         | les         | fichie  | 」<br>rs dans cet | te fenêtre | •     |
|                                                                                                    | Adhérer I     Les acteurs de la FEME     Contacté La FEME     Reportaces     Staces     Staces     Concours     Eéte du Train     Infos Résions     Cartes de voeur FEME |                   | Ă      | * 2016<br>* 2017<br>= 2018<br>* 01<br>* 02<br>* 03<br>* 04                                                             |     |                                 | DP          | arcour  | ir   † Envi      | yer        | × Fe  |

Nous sélectionnons notre fichier, et son nom apparaît dans « nom de fichier ». Cliquer sur la case « Ouvrir » et le nom de notre fichier apparaît dans la fenêtre de dialogue précédente. Nous voyons que notre fichier fait 60 Ko, en cas d'erreur, la croix rouge nous

| Envoyer       | 0        | permet de supprimer cette image et d'aller en rechercher une<br>autre. Nous pouvons à ce moment aller sélectionner sur notre                                                                                                    |
|---------------|----------|----------------------------------------------------------------------------------------------------|
| 4files.jpg 60 | X Fermer | <ul> <li>ordinateur prusieurs images, eiles seront toutes transferees</li> <li>lorsque nous validerons par le bouton « Envoyer ». Lorsque</li> <li>la ou les images sont sur le serveur, nous avons la fenêtre</li> <li>suivante avec le nom de notre image selectionnée. (Voir page suivante).</li> <li>Nous voyons, dans la colonne « Détail » du gestionnaire de fichier, les caractéristiques de notre image, ainsi qu'un aperçu de celle-ci.</li> <li>Nous allons détailler le haut de cette fenêtre en nous penchant tout particulièrement sur l'onglet « Image », les 2 autres ne nous interressent pas pour cet usage.</li> <li>URL : c'est le chemin sur le serveur pour aller chercher l'image à afficher.</li> <li>Descriptions : Brêve description de l'iamge, ici son nom. il n'est pas nécessaire de modifier ce paramètre.</li> <li>Dimensions : dans le cas présent, notre image fait 800 x 424 pixels, mais dans le cas d'une affiche, celle-ci peut faire 2000,</li> </ul> |
|               |          | von oooo pixels de large, et de de lait va completement absol-                                                                                                    |

ber l'annonce. Pour cela, il est recommandé de mettre 480 pixel de large pour une affiche. à nous par la suite de faire le nécessaire pour que le visiteur soit en mesure d'avoir cette affiche en grand format. Bien laisser la case à cocher « Proportionnel » validée. Lorsque nos paramètres sont bons, valider le bouton « Insérer » afin d'insérer l'image à l'endroit ou vous avez laissé votre pointeur de souris.

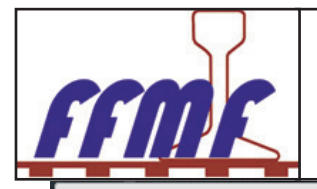

Gestionnaire d'images

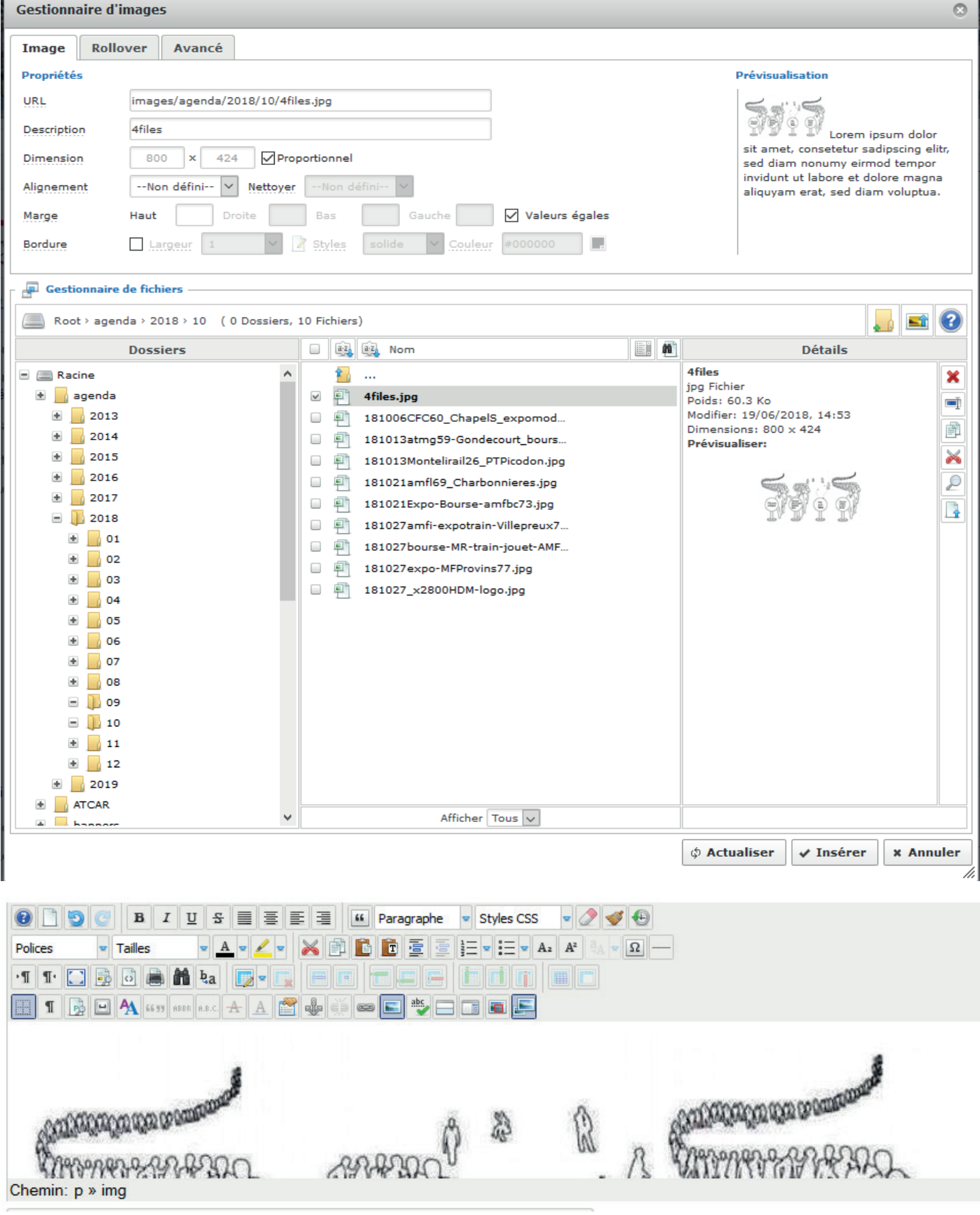

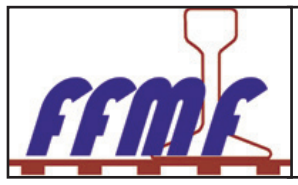

#### Affichage « grand format » de l'affiche

Maintenant que notre affiche est insérée dans notre annonce en petit format, il faut donner au visiteur la possibilité de la voir en taille réelle.

Pour cela, nous allons utiliser l'icône « chaine » qui se trouve à côté de l'icône « Image » qui nous a permi d'arriver jusqu'à cette étape.

Dans un premier temps, nous devons sélectionner notre image. Il suffit de passer la souris dessus et de la sélectionner avec le bouton gauche de celle-ci.

À chaque extrémité de la photo, nous voyons des petits carrés d'encrage.

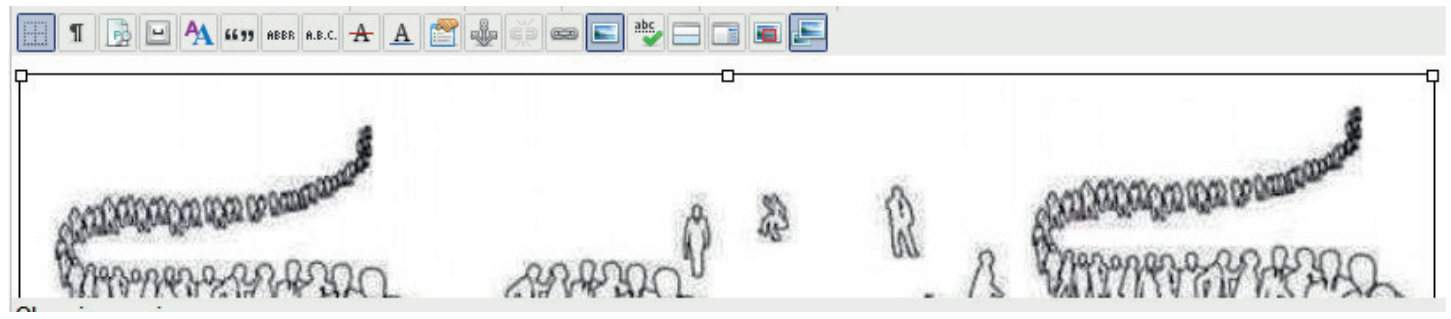

Lorsque nous cliquons sur l'icône « chaine » à gauche de l'icône « Image », nous obtenons la fenêtre « gestionnaire de liens »

| Gestionnaire   | e de liens                                                                                                    | 8       |
|----------------|----------------------------------------------------------------------------------------------------|---------|
| Liens Av       | rancé Popups                                                                                                    |         |
| URL            |                                                                                                    |         |
| Texte          | Mixed Selection                                                                                                    |         |
| - Rechercher u | ın lien                                                                                                    |         |
| Rechercher     | P Recherch                                                                                                    | ier 💮   |
| 🔹 📄 Contac     | cts                                                                                                    |         |
| • Articles     | 5                                                                                                    |         |
| 🔹 🚽 Menu       | und the second second se |         |
| 💌 📑 Liens v    | web                                                                                                    |         |
|                |                                                                                                    |         |
|                |                                                                                                    |         |
|                |                                                                                                    |         |
|                |                                                                                                    |         |
| Attributs      |                                                                                                    |         |
| Ancre          | · V                                                                                                    |         |
| Cible          | Afficher dans la même fenêtre                                                                                                    | ~       |
| Titre          |                                                                                                    |         |
|                | ✓ Insérer ? Aide X                                                                                                    | Annuler |
|                |                                                                                                    | //.     |
| Gestionnaire   | e de liens                                                                                                    | 8       |
| Liens Ava      | rancé Popups                                                                                                    |         |
| URL            | images/agenda/2018/10/4files.jpg                                                                                                    |         |
| Texte          |                                                                                                    |         |
| Attributs      |                                                                                                    |         |
| Ancre          | ~                                                                                                    |         |
| Cible          | Afficher dans une nouvelle fenêtre                                                                                                    | $\sim$  |
| Titre          |                                                                                                    |         |
|                |                                                                                                    |         |

✓ Insérer

i contre à gauche. pour aller rechercher notre image, nous devons cliquer sur l'icône gauche encadré. Cela nous ouvre le « Gestionnaire de fichiers » sur le serveur. Nous devons selectionner le nom de notre fichier dans l'arborescence de l'agenda. Si nous ne nous sommes pas interrompus, l'aborescence qui va bien s'affiche, autrement il faudra de nouveau dérouler agenda, 2018 et 10 avant de selectionner notre fichier « 4files.jpg ».

| Dossiers                                                                                                    |   | 0 (A) | iti kom                                | 100 4                                                                                                    | Détails                                                                                                    |  |
|----------------------------------------------------------------------------------------------------|---|-------|----------------------------------------|----------------------------------------------------------------------------------------------------|----------------------------------------------------------------------------------------------------|--|
| agends           agends           ag | Î |       | <br>********************************** | Lengented.<br>Hondun.jpg<br>Innienes.jpg<br>Inferta.jpg<br>Villegteusz7.<br>giouset.Altif.<br>27.gg<br>9.gg | 4/64<br>jng Pichae<br>Podds 40.3 Ko<br>Headian 13/04/2018, 14:43<br>Dimensional 100 x 424<br>Provinsialisen<br>2007 2017 2017 2017<br>2017 2017 2017<br>2017 2017<br>2017 2017<br>20 |  |

Lorsque notre fichier est sélectionné, nous validons le bouton « Insérer » et nous obtenons la fenêtre ci-dessous à gauche. Dans le champ « Cible » de cette nouvelle fenêtre nous devons sélectionner dans la liste déroulante « Afficher dans une nouvelle fenêtre », puis nous validons le bouton «Insérer» du gestionnaire de liens.

Nous voyons dans le résultat de notre annonce (page suivante), que lorsque la photo est sélectionnée, les 3 icônes de gestion des images et des liens sont en subrillance.

L'insertion de notre annonce est maintenant terminée. à tout moment, si vous vous êtes identifié au moment de la création de celle-ci, vous pouvez venir la modifier, la compléter ou la supprimer.

Dans le cas contraire il faudra faire appel au webmaster à l'adresse suivante : **expo@ffmf.fr**.

× Annuler

? Aide

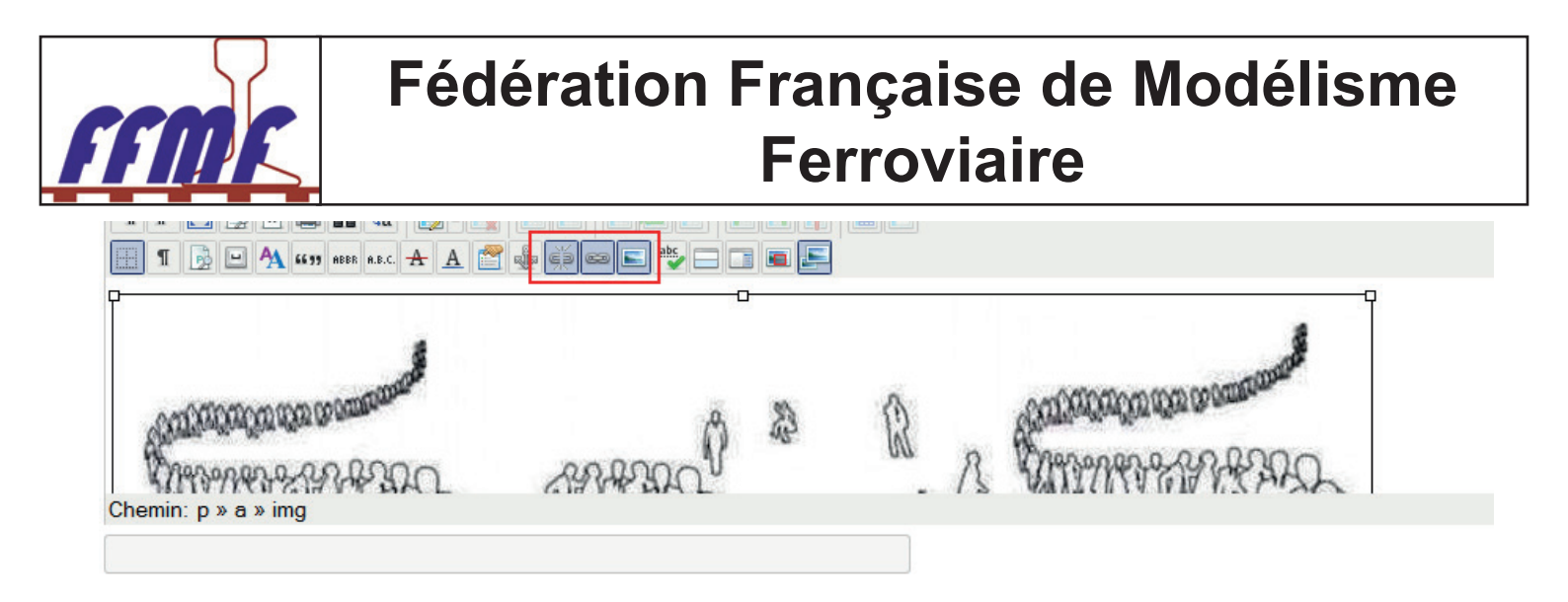

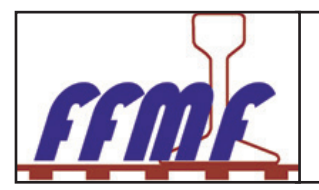

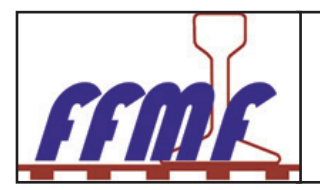

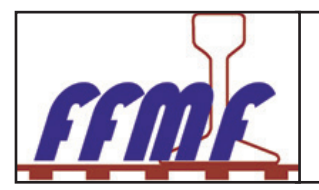